## TraceNet™ TN Series Control System

## TraceNet Panel Installation and Start-Up Guide

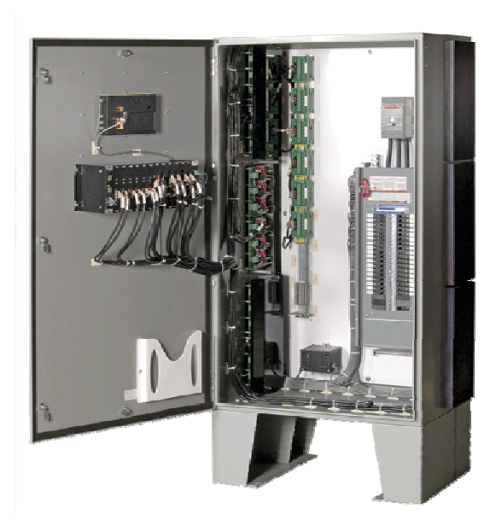

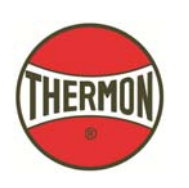

**Thermon Manufacturing Company** 

#### **TraceNet Panel TN Series Installation and Start-Up Guide**

This guide, as well as the firmware described in it, is furnished under license and may only be used or copied in accordance with the terms of such license. The information in this guide is furnished for informational use only, is subject to change without notice, and should not be construed as a commitment by Thermon Manufacturing Company. Thermon Manufacturing Company assumes no responsibility or liability for any errors or inaccuracies that may appear in this guide.

This documentation is considered proprietary and is protected by copyright. This document may not, in whole or in part, be copied, photocopied, reproduced, translated, or reduced to any electronic medium or machine-readable form without prior consent in writing from Thermon Manufacturing Company.

This information is subject to change without notice. It is recommended that a quick check of the current revision status be done at <u>www.Thermon.com</u> prior to proceeding.

This guide is written and designed at Thermon Manufacturing Company, 100 Thermon Drive, San Marcos, TX 78667-0609, USA.

Copyright ©2012 Thermon Manufacturing Company. All Rights Reserved.

#### PRODUCT WARRANTY INFORMATION

The seller warrants all equipment manufactured by it to be free from defects in workmanship or material under normal use and service. If any part of the equipment proves to be defective in workmanship or material and if such part is, within 12 months of the date of shipment from sellers factory, and if the same is found by the seller to be defective in workmanship or material, it will be replaced or repaired, free of charge, F.O.B. the seller's factory. The seller assumes no liability for the use or misuse by the buyer, his employees, or others. A defect within the meaning of this warranty in any part of any piece of equipment shall not, when such part is capable of being renewed, repaired, or replaced, operate to condemn such piece of equipment. This warranty is in lieu of all other warranties (including without limiting the generality of the foregoing warranties of merchantability and fitness for a particular purpose), guarantees, obligations, or liabilities expressed or implied by the seller or its representatives and by statue or rule of the law.

## Contents

| Chapter 1: Introduction           | 4  |
|-----------------------------------|----|
| Chapter 2: Panel Specifications   | 5  |
| Chapter 3: Module Connections     | 7  |
| Chapter 4: Field and Panel Wiring | 22 |
| Chapter 5: The User Interface     | 26 |
| Chapter 6: Heat Trace Control     | 27 |
| Chapter 7: System Start-Up        | 29 |
| Chapter 8: Maintenance            | 30 |
| Chapter 9: Notes                  | 35 |
| Chapter 10: More Information      | 36 |
| Chapter 11: Appendix A            | 37 |
| Chapter 12: Appendix B            | 50 |

## **1** Introduction

The following serves as a general guide and overview on the installation and startup of a TraceNet TN Series heat tracing control panel. This guide shall be used in conjunction with the project specific control system drawings and any other standard installation instructions/guides provided. In the unlikely event that a conflict or uncertainty arises, contact the Thermon engineering support personnel assigned to this project to clarify.

All installation personnel should be properly trained and qualified to safely install, service, and program this TraceNet heat tracing control panel as well as to operate the associated heat tracing system.

### THE PANEL LOCATION

A wide variety of TraceNet TN Series panel configurations are possible. The TraceNet modules are designed to operate in ambients ranging from -40°F (-40°C) to 140°F (60°C) and higher. The TraceNet panels can be located in site locations having electrical classifications ranging from ordinary to hazardous. The actual panel markings provided with the panel will detail the design intended specific location requirements.

### INITIAL INSPECTION AND HANDLING

Upon receiving the TraceNet TN Series panel, it is important to confirm that the contents of the shipping containers agree with the shipping documents and with the purchase order. Also, it is important to check the shipped container exterior and packing materials for any possible freight damage. Where damage is observed, take photos and notify the carrier as well as your nearest Thermon engineering support center before proceeding further.

After carefully removing the panel from its shipping container, move the panel to its selected location utilizing the pallet base and the securement strapping provided using a lift truck/fork lift. Where lifting eyes are provided on the panel, they should be used when handling.

Where the panel has external heat sinks to dissipate the heat generated by solid state relay switching, it is recommended that a minimum of 6" (150 mm) of space be allowed between sinks and walls or other panels to minimize heat buildup at the heat sinks. Where heat sinks are present on adjacent panels, allow 12" (300 mm) spacing between heat sinks for sufficient natural air movement.

Adequate door clearance for service work entry and conduit panel entries should be anticipated when establishing the exact panel location. Where the panel is located outdoors, a concrete base pad of sufficient height to avoid potential standing water should be constructed.

Once the panel has been properly located, refer to the project specific installation details for the recommended floor mounting as well as wall mounting details.

Once bolted in place, the panel is ready for final configuration, wiring, and site required assembly. Note that the TSM1 touch screen monitor is normally shipped in a separate container to minimize any undue impact stress during shipment. It should be removed from its shipping container again being attentive to any shipping damage that may have occurred during its transit. The TSM1 mounting details are likewise provided in the project specific drawing details.

Note: For installation requirements specific to purged panels, please see Appendix B.

## **2** Panel Specifications

The general TraceNet TN Series panel specifications are as given below.

| Interior panel operating ambient range | $40^{\circ}$ F to $140^{\circ}$ F (- $40^{\circ}$ C to $60^{\circ}$ C) |
|----------------------------------------|------------------------------------------------------------------------|
| Exterior panel operating ambient range | 40°F to 131°F (-40°C to 55°C)                                          |
| Ambient storage range                  | 40°F to 158°F (-40°C to 70°C)                                          |
| Relative humidity range                | 0 to 90% Non Condensing                                                |
| Nominal instrument control voltage     |                                                                        |
| Temperature sensor types               | 100 Ohm 3 Wire Platinum RTD                                            |
| Control temperature range              | 200°F to 1112°F (-129°C to 600°C)                                      |
| Maximum power consumption of modules   | see table which follows                                                |

| TraceNet Module Family | Power (Watts per module) |
|------------------------|--------------------------|
| TSM1                   | 8                        |
| TSM1L                  | 41                       |
| PCM6                   | 1.4                      |
| PM6                    | 3                        |
| TM6                    | .7                       |
| PS70 <sup>1</sup>      | 70 <sup>2</sup>          |
| TSP180 <sup>1</sup>    | 115 <sup>2</sup>         |
| TEX 120 <sup>1</sup>   | 120 <sup>2</sup>         |
| CIM1                   | 1.3                      |

- 1. This is the power output capability of a single power supply at 60°C. All modules other than the power supply are indicative of power consumption from the power supply.
- 2. BPM12 and RTB6 do not consume power.

Current ratings in hazardous (classified) locations based on TraceNet TN Series panels for up to 72 circuits are as follows<sup>1</sup>:

| Maximum Danal Exterior | For: 1 – 36 Circuits                                    | For: 37 – 72 Circuits |  |
|------------------------|---------------------------------------------------------|-----------------------|--|
| Ambient (°C)           | Maximum Allowable Average Amps per Relay                |                       |  |
| Alliblent (C)          | (Calculated for each side of $enclosure$ ) <sup>2</sup> |                       |  |
| 40                     | 22.2                                                    | 18.0                  |  |
| 45                     | 21.0                                                    | 16.8                  |  |
| 50                     | 19.7                                                    | 15.6                  |  |
| 55                     | 18.3                                                    | 14.3                  |  |

Current ratings in nonhazardous (ordinary) location based on TraceNet TN Series panels for up to 72 circuits are as follows<sup>1</sup>:

| Maximum Danal Exterior | For: 1 – 36 Circuits | For: 37 – 72 Circuits                    |  |  |
|------------------------|----------------------|------------------------------------------|--|--|
| Ambient (°C)           | Maximum Allowable A  | Maximum Allowable Average Amps per Relay |  |  |
| Alliblent (C)          | (Calculated for eac  | h side of enclosure) <sup>2</sup>        |  |  |
| 20                     | 27.0                 | 22.7                                     |  |  |
| 25                     | 25.8                 | 21.6                                     |  |  |
| 30                     | 24.7                 | 20.4                                     |  |  |
| 35                     | 23.5                 | 19.2                                     |  |  |
| 40                     | 22.2                 | 18.0                                     |  |  |
| 45                     | 21.0                 | 16.8                                     |  |  |
| 50                     | 19.7                 | 15.6                                     |  |  |
| 55                     | 18.3                 | 14.3                                     |  |  |

Note 1: Contact the manufacturer for the maximum allowable amps per relay for custom enclosure sizes. Note 2: Based on factory panel wiring rated for 105°C.

| TSM1/TSM1L CPU                   |                                            |
|----------------------------------|--------------------------------------------|
| TSM1/TSM1L CPU speed             |                                            |
| Firmware operating platform      | Windows CE                                 |
| TSM1/TSM1L display               |                                            |
| 640                              | x 480 VGA LCD TFT with LED backlight       |
| TSM1/TSM1L touchscreen           | Resistive type bonded                      |
| TSM1/TSM1L communication ports   | 110/100 BaseT Ethernet port (RJ45)         |
| 11                               | JSB factory port and 2 USB 2.0 field ports |
|                                  | 2 CAN bus ports (9 pin D-Sub Connector)    |
|                                  | 1 RS485 port                               |
| TSM1 operating temperature range | 22°F (-30°C) to 158°F (70°C)               |
| TSM1L extended temperature range | 40°F (-40°C) to 158°F (70°C)               |
| TSM1 alarm relay outputs3 soli   | d state relays rated 0.75A (277VAC) each   |

## **3** Module Connections

Due to its modular architecture, a wide variety of TraceNet TN Series panel configurations are available. The specific project drawings should be followed when installing the power supply and field distribution wiring into the TraceNet panel as well as when installing the data highway interface wiring. As an overview and to provide a more general understanding of the inner workings of this panel, the following general connection diagrams are provided on a module by module basis.

## The TSM1 and TSM1L Connections

The TSM1 is the TraceNet interface to the outside world. It monitors the network of heat tracing modules and allows interrogation of heat trace status, alerts the operator to alarm and trip events, and allows the changing of the operating parameters and system configuration.

The connections for the TSM1/TSM1L are described in Figure 1 which follows.

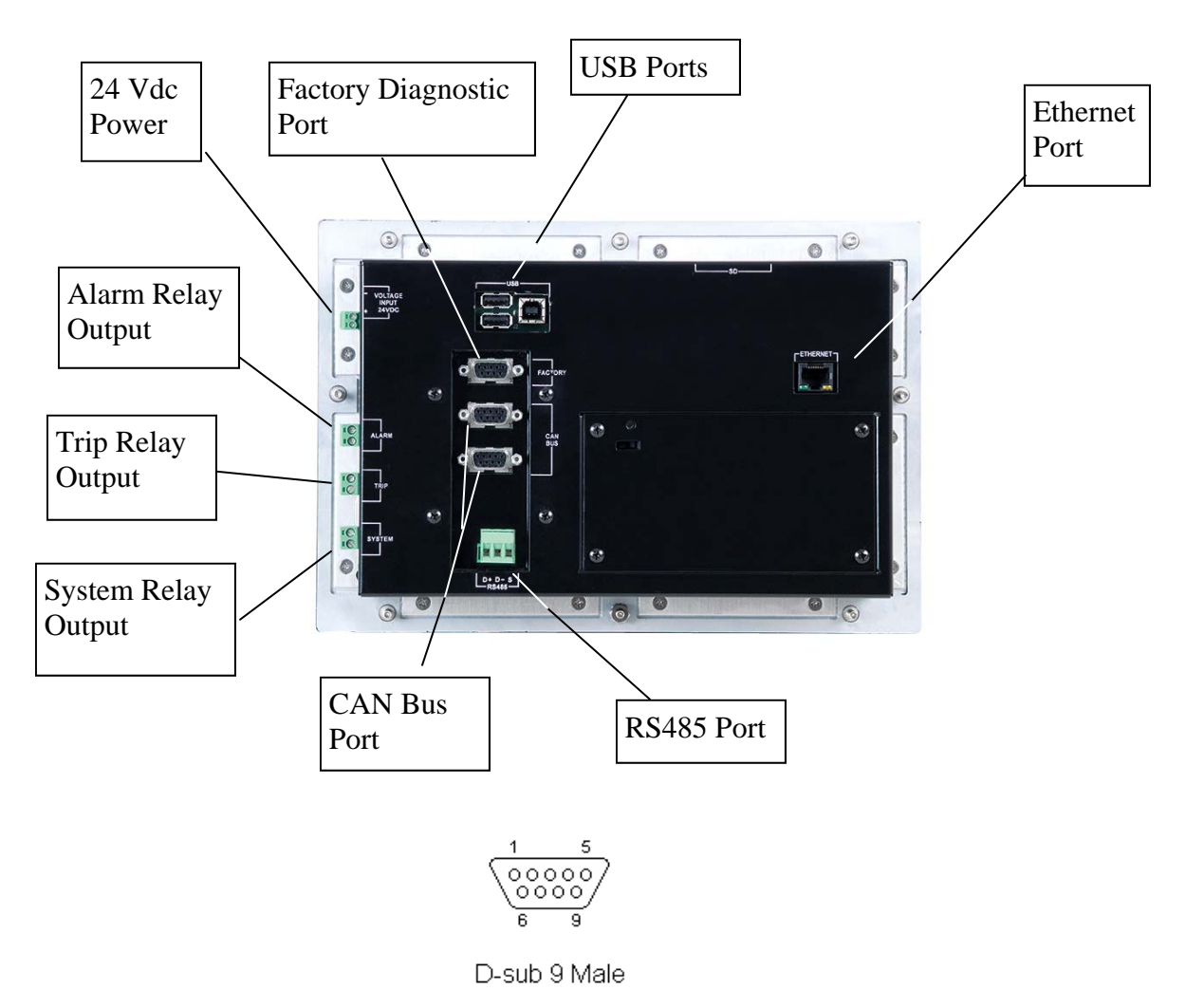

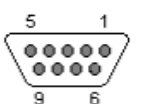

D-sub 9 Female

#### **RS232 DE-9 Pinout**

| Pin 1 | Pin 2 | Pin 3 | Pin 4 | Pin 5 | Pin 6 | Pin 7 | Pin 8 | Pin 9 |
|-------|-------|-------|-------|-------|-------|-------|-------|-------|
|       | Tx    | Rx    |       | GND   |       |       |       |       |

| CAN bus DE-9 Pinout | (same for both CAN bus | ports) |
|---------------------|------------------------|--------|
|---------------------|------------------------|--------|

| Pin 1 | Pin 2 | Pin 3 | Pin 4 | Pin 5 | Pin 6 | Pin 7 | Pin 8  | Pin 9 |
|-------|-------|-------|-------|-------|-------|-------|--------|-------|
|       | CAN-  | CAN-  | CAN-  |       | CAN-  | CAN-  | CAN-   |       |
|       | A Low | А     | B Low |       | В     | А     | B High |       |
|       |       | GND   |       |       | GND   | High  | _      |       |

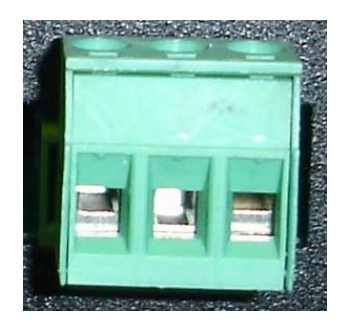

#### **RS485** Terminal Block

| Left     | Center   | Right    |
|----------|----------|----------|
| Terminal | Terminal | Terminal |
| Data+    | Data-    | GND      |

#### Figure 1 - Wiring and Connection Details on the TSM1 and TSM1L

## The PS70

The PS70 is one of several power sources for the control system providing a nominal 24 Vdc to all the TraceNet modules. Dual 24 Vdc outputs are provided in order to isolate the module power from the power provided to the heat trace relay outputs. Typical wiring connections for a single PS70 power supply configuration is as shown in Figure 2.

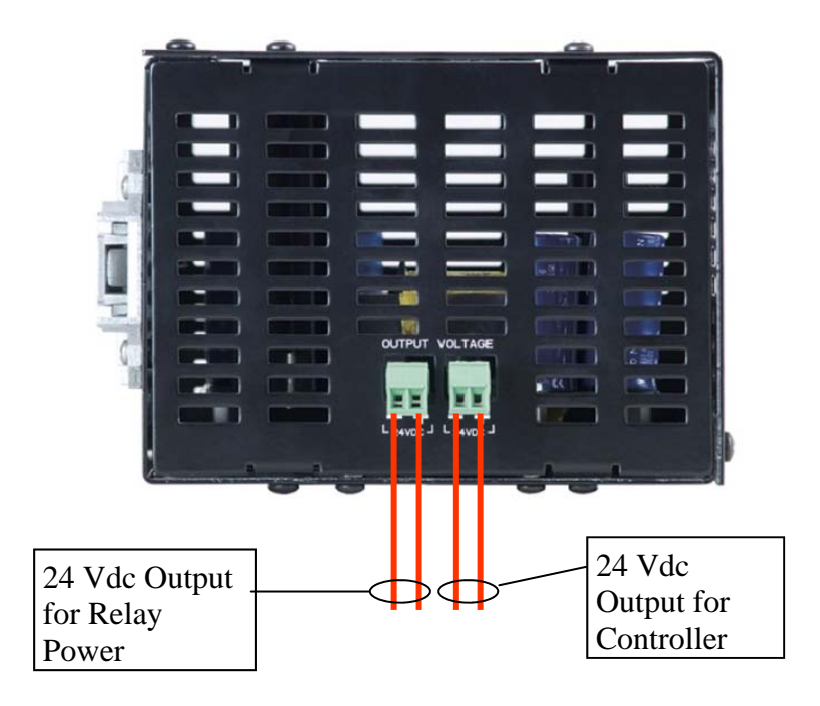

Figure 2 - Wiring and Connection for Single PS70

When dual PS70 power supplies are included within a panel for redundancy purposes, the following alternate wiring is recommended as shown in Figure 3

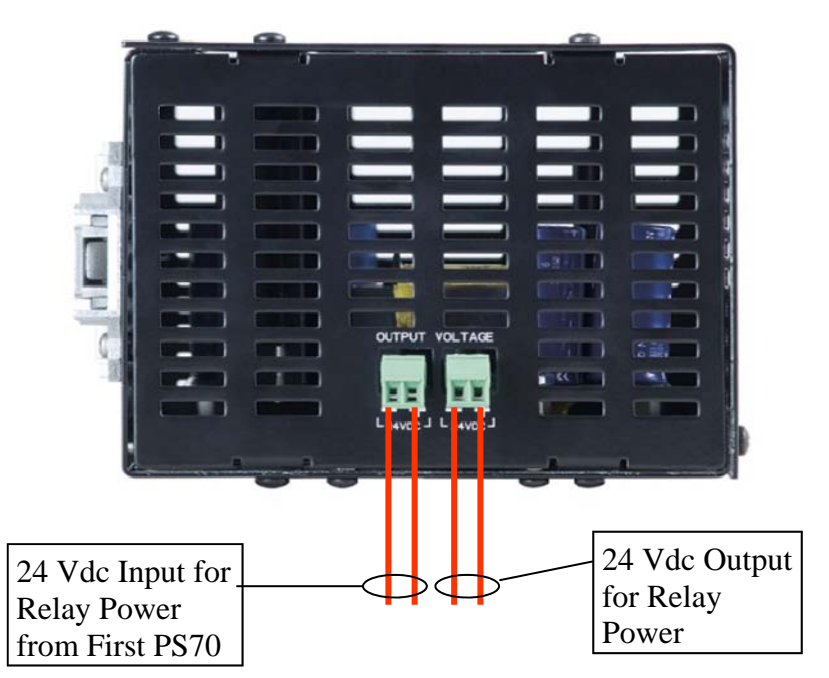

Figure 3 - Wiring and Connection for Dual PS70

The PS70 accepts a nominal input voltage ranging from 100 to 277 Vac at the terminal blocks on the opposite side of the module as shown in Figure 4.

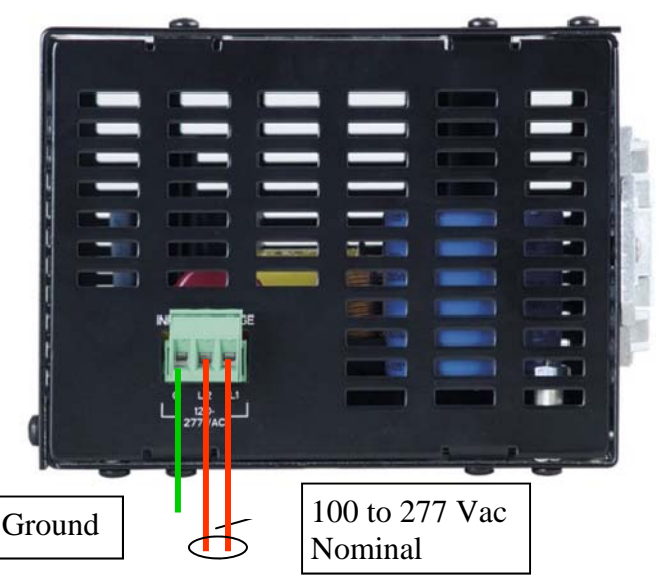

**Figure 4 - Input Power Wiring for the PS70** 

The PS70 is DIN rail mounted and will usually be found located near the bottom of the TraceNet panel.

## The TSP180

The TSP180 is an alternate power source used for the control system providing a nominal 24 Vdc to all the TraceNet modules. It is typically found in panels with less extreme ambient conditions and where higher power requirements may be needed from a single power supply. Dual 24 Vdc outputs are provided in order to isolate the module power from the power provided to the heat trace relay outputs. Typical wiring connections for a single TSP180 power supply configuration shown in Figure 5.

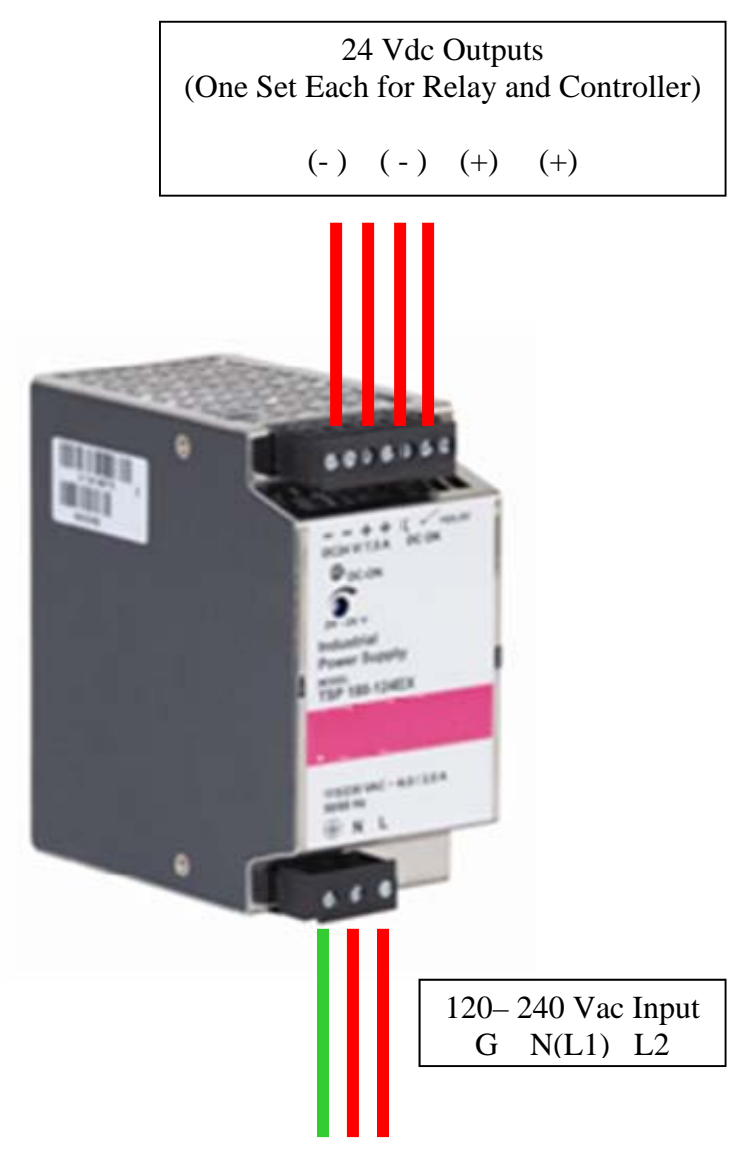

Figure 5 - Wiring Connections for a Single TSP 180 Power Supply

## The TEX120

The TEX120 is an alternate power source used for the control system providing a nominal 24 Vdc to all the TraceNet modules. It is typically found in panels where extreme ambient and conditions are present and where higher power requirements may be needed from a single power supply. Dual 24 Vdc outputs are provided in order to isolate the module power from the power provided to the heat trace relay outputs. Typical wiring connections for a single TEX120 power supply configuration are as shown in Figure 6.

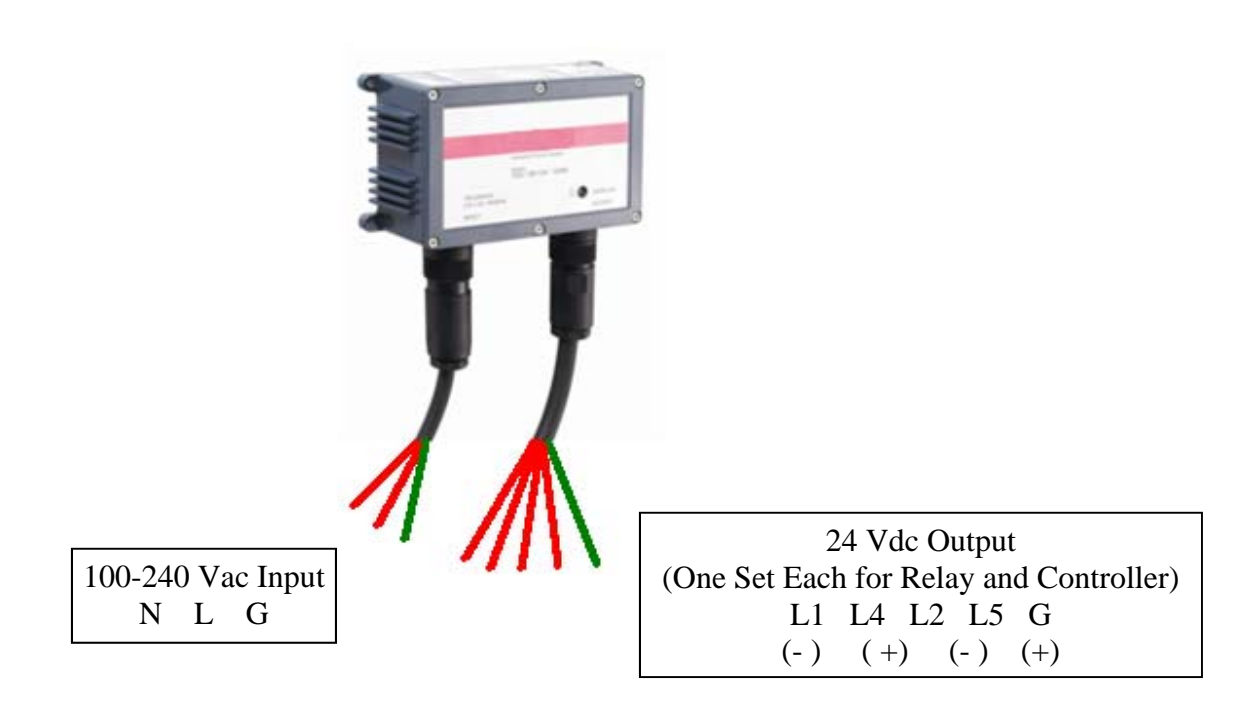

Figure 6 - Wiring Connections for a Single TEX 120 Power Supply

## The TM6DR Connections

The TM6DR is a DIN rail mounted six RTD input module which links the sensed temperatures from each of the six addressable RTD's into the CAN bus data network. In addition, the TM6DR module allows the input of two auxiliary 24 Vdc inputs to be read into the CAN network as well. These auxiliary inputs allow (with some extra circuitry) the wiring in of a "Heater Force ON "switch for the six heat trace circuits on each module. In addition, this input can (with extra circuitry) provide the ability to do a "Hardware Load Shed" of the six heat trace circuits on each module. The TM6DR module will typically be found on low circuit count (18 circuits or less) TraceNet panels or in Remote RTD Pods (where temperatures are measured out in the plant operating unit and communicated thru CAN bus back to a centralized panel. The connections within a TraceNet panel for the TM6DR are detailed as follows in Figure 7.

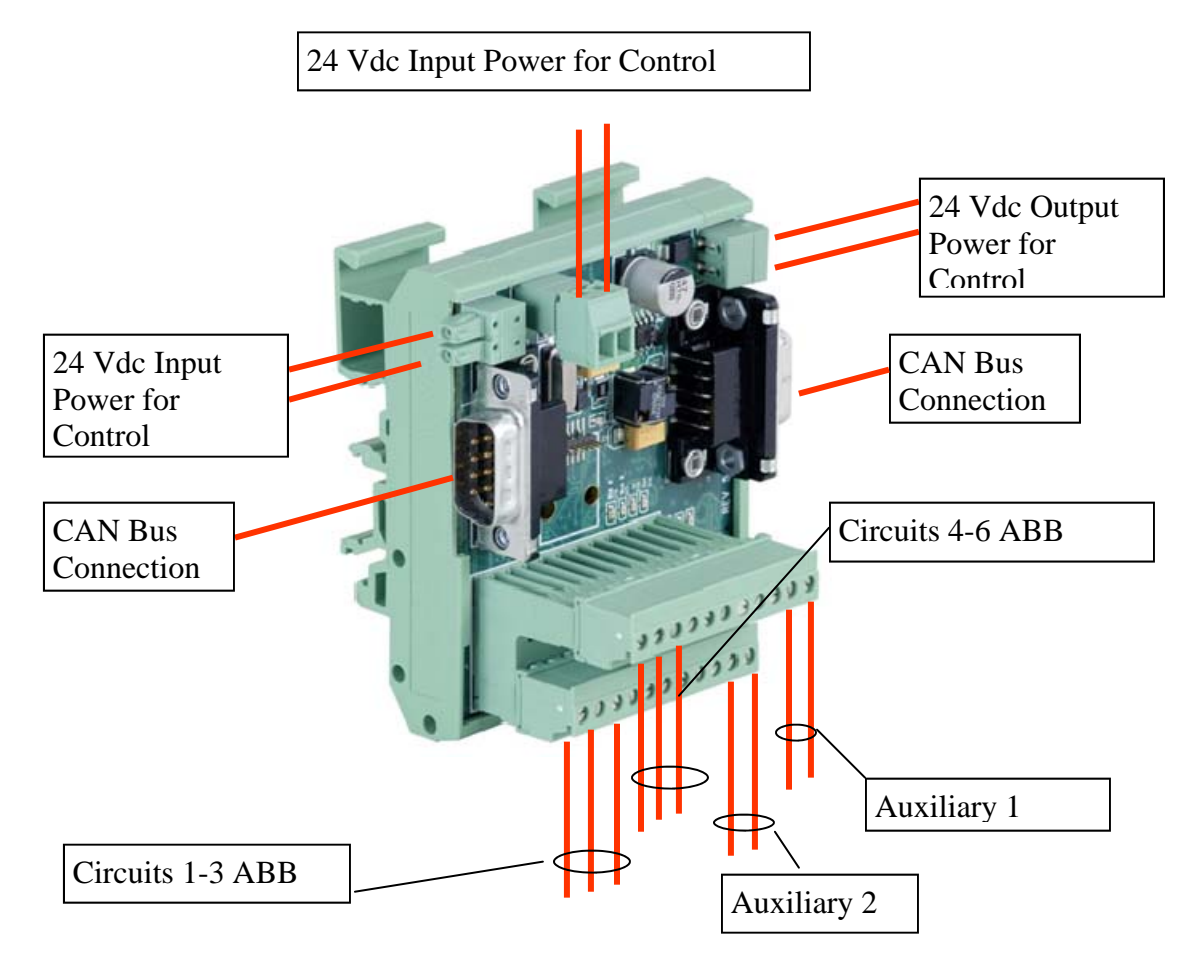

Figure 7 - TM6DR Wiring and Connections

### **The PCM6DR Connections**

The PCM6DR is a DIN rail mounted six circuit heat trace power control module which controls the output of the solid state or mechanical power control relays based on the value of temperature received from the CAN bus data stream. The PCM6DR also reads the sensed heater and ground current values from the PM6 or RM6 (covered later) and will open the power relay in the event that operating currents reach a "Trip" level. In addition, the PCM6DR module triggers an output to the RM6 and PM6 which subsequently results in a 24 Vdc voltage which can power indicating lights on the panel exterior to signal that an Alarm or Trip condition exists within the TraceNet panel. The PCM6DR in combination with the PM6 or RM6 also contains a programmable ground leakage trip function test capability. The PCM6DR module will typically be found on low circuit count (18 circuits or less) TraceNet panels. The connections within a TraceNet panel for the PCM6DR are detailed in the illustration which follows in Figure 8.

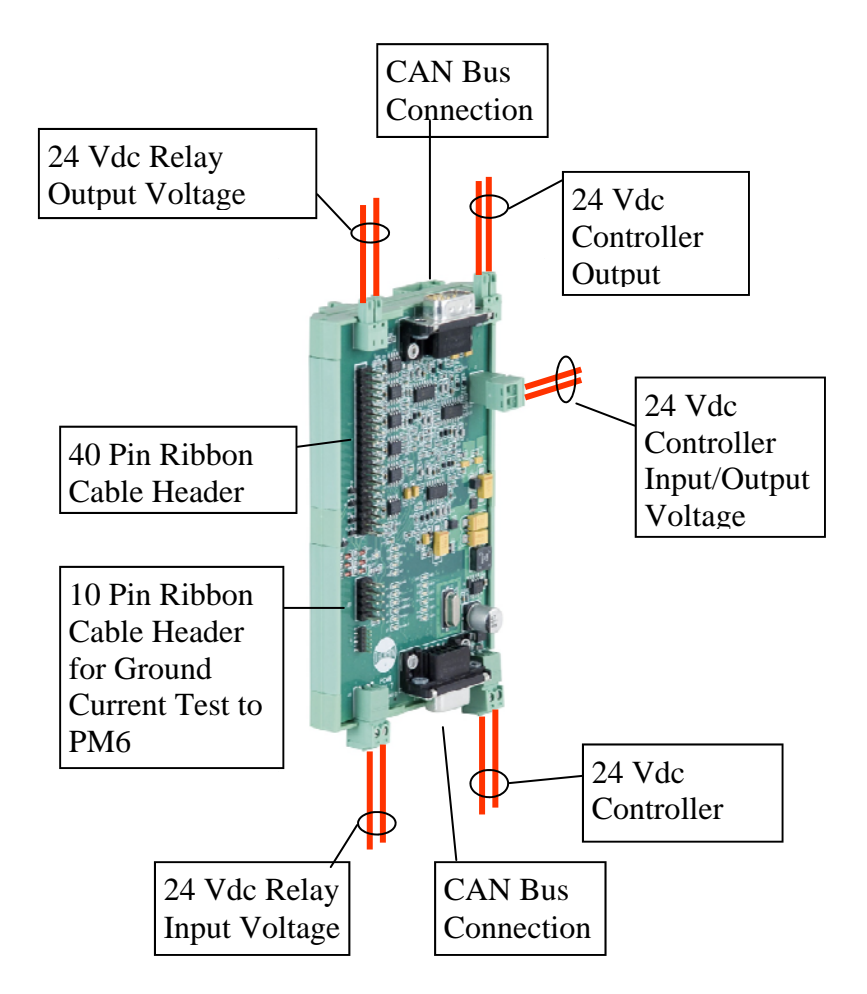

Figure 8 - PCM6DR Wiring and Connections

## The BPM12 Connections

The BPM12 rack module allows up to twelve TM6RM and PCM6RM modules to be connected in parallel to the CAN bus and to 24 Vdc power within a TraceNet panel. When fully inserted into position in the rack the TM6RM and PCM6RM modules are connected both via a DE9 connector as well with module power terminals to a backplane board in the rear of the BPM12. Input and output connections specifically for the BPM12 rack itself are shown in the illustration which follows.

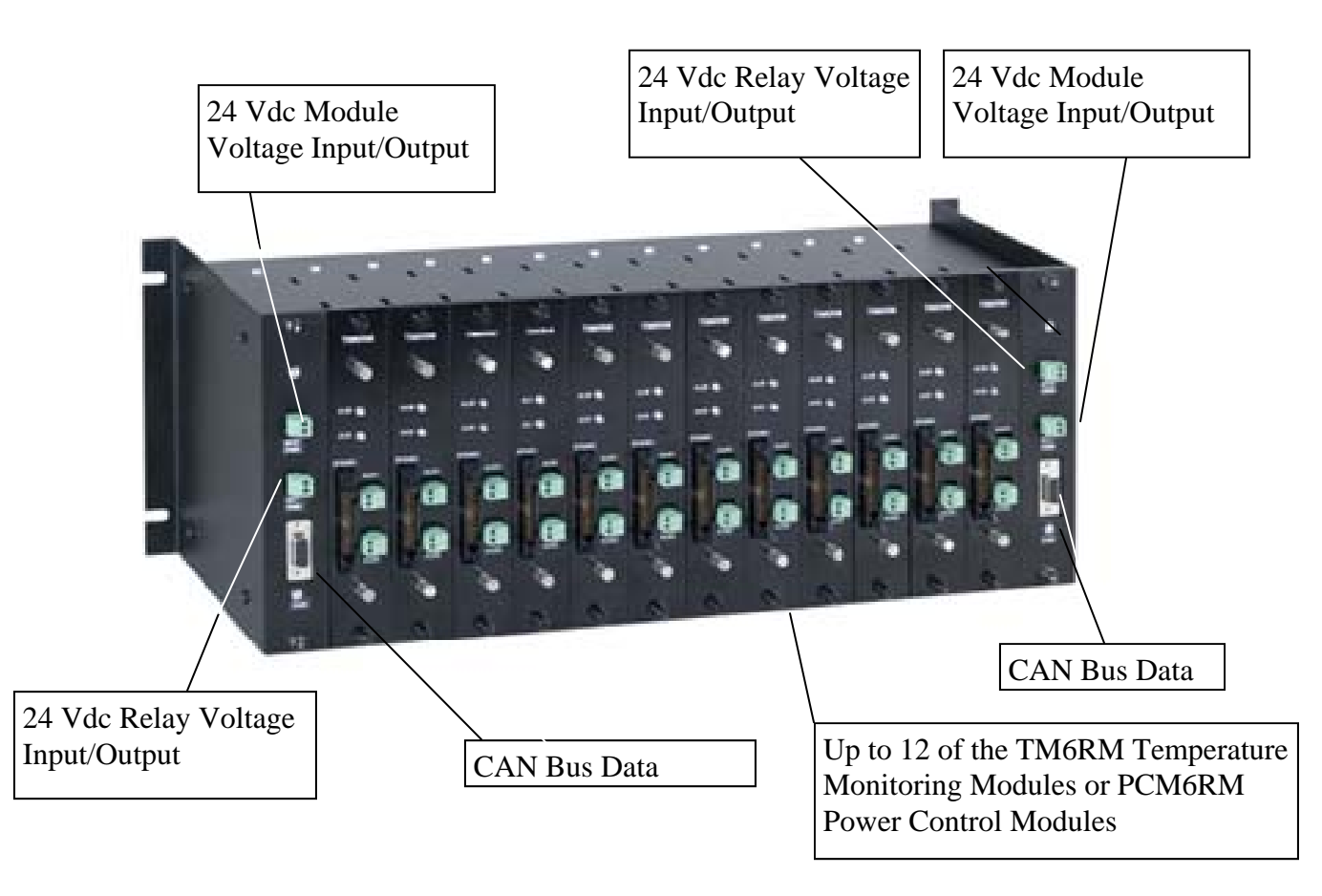

Figure 9 - BPM12 Wiring and Connections

## **The RTB6 Module Connections**

The RTB6 module allows the connection of six 3-wire 100 Ohm platinum RTD inputs to the TraceNet control system. The RTB6 circuit board is a passive device which communicates the discrete temperature inputs into a 26 pin bundled ribbon cable which then interconnects to a TM6RM rack mount module. The TM6RM subsequently converts the RTD input value to a CAN bus control message. The connections within a TraceNet panel for the RTB6 are shown in the illustration which follows.

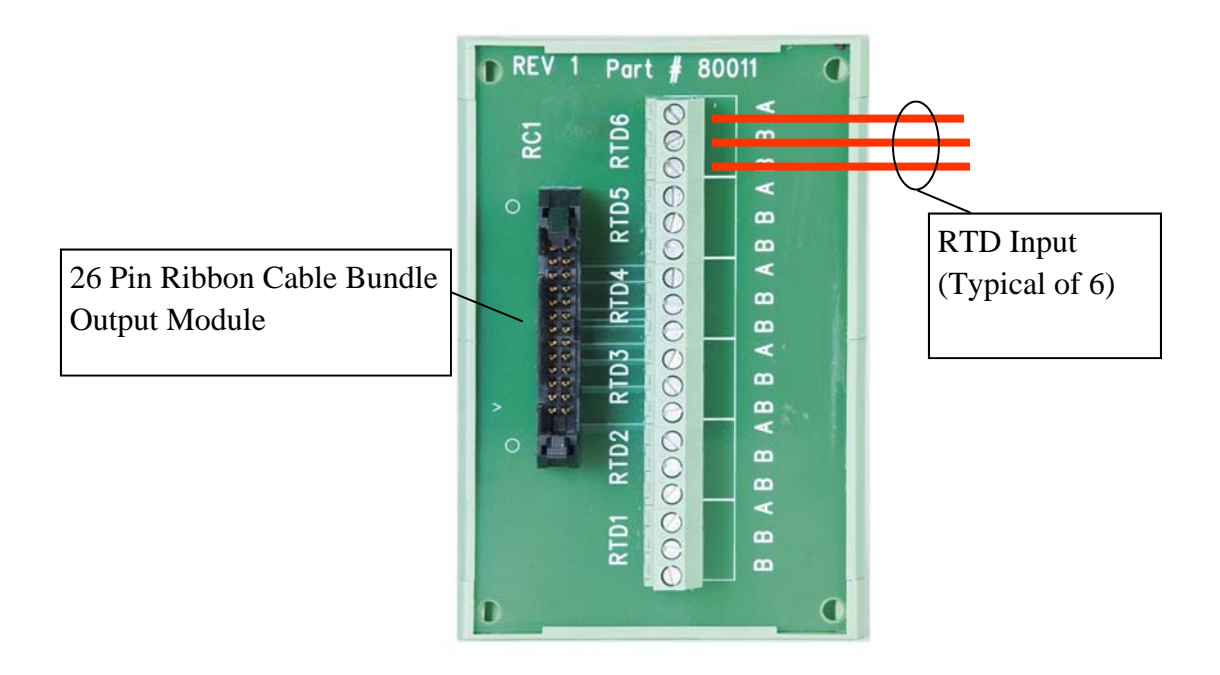

Figure 10 - RTB6 Wiring and Connections

## The TM6RM Connections

The TM6RM module is designed to slide into one or more of the twelve slots in the BPM12 rack. The TM6RM module converts the RTD input resistance value into a CAN message value along with an address location for each of the temperature values read. In an ambient sensing configuration, only one TM6RM module will be present. In a process sensing configuration with a single RTD input for each heat trace circuit, the standard thirty six circuit configuration would include six TM6RM and six PCM6RM modules. The TM6RM connections within a TraceNet panel are detailed as follows.

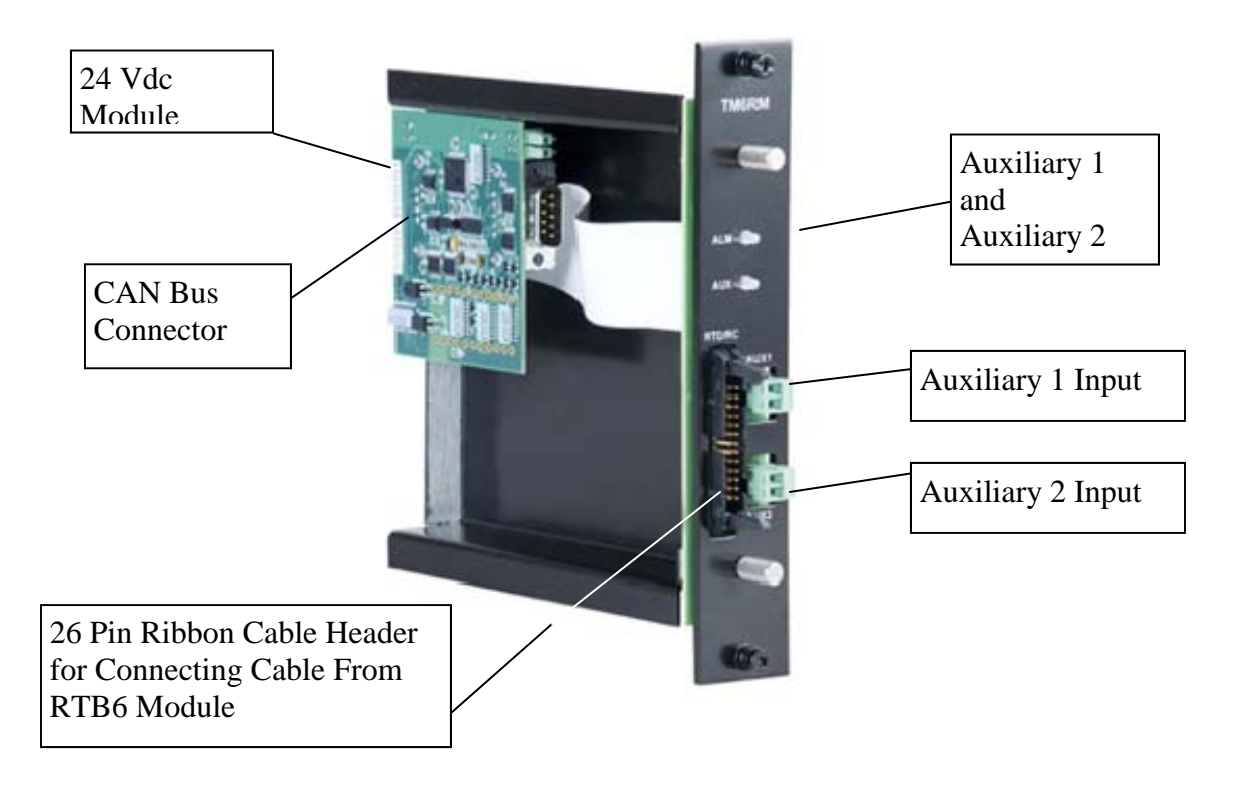

Figure 11 - TM6RM Wiring and Connections

## The PCM6 RM Connections

The PCM6RM is a rack mounted six circuit heat trace circuit power control module which controls the output of the solid state or mechanical power control relays based on the values of temperature received from the CAN bus data stream. The PCM6RM also reads the sensed heater and ground current values from the PM6 or RM6 (covered later) and will open the power relay in the event that operating currents reach a "Trip" level. In addition, the PCM6RM module triggers an output signal to the PM6 or RM6 of a 24 Vdc voltage which can be connected to indicating lights on the panel exterior to signal that an Alarm or Trip condition exists. The module connections for the PCM6RM are as detailed in the illustrations shown in Figure 6.

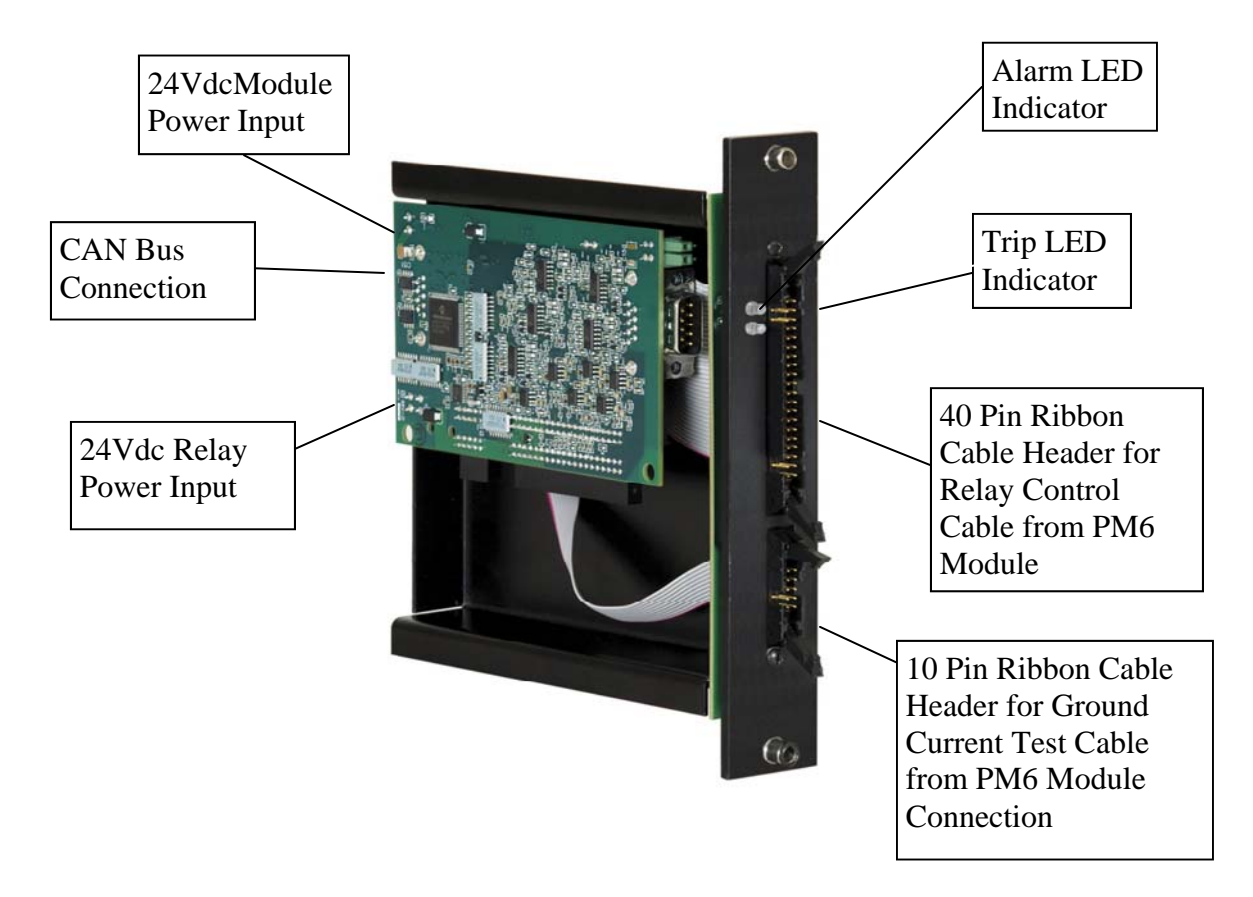

Figure 12 - PCM6RM Wiring and Connections

## **The PM6 Connections**

The PM6 serves as the heat trace power solid state switching module for a TraceNet system. It includes the heater and ground current measurement transformers, solid state heat trace control relays, and the heat dissipating heat sink. This module includes a ground leakage functional test circuit. In addition, alarm and trip output capability to indicating lights on the panel front door are also provided. The module connections for the PM6 are as detailed in the following illustration.

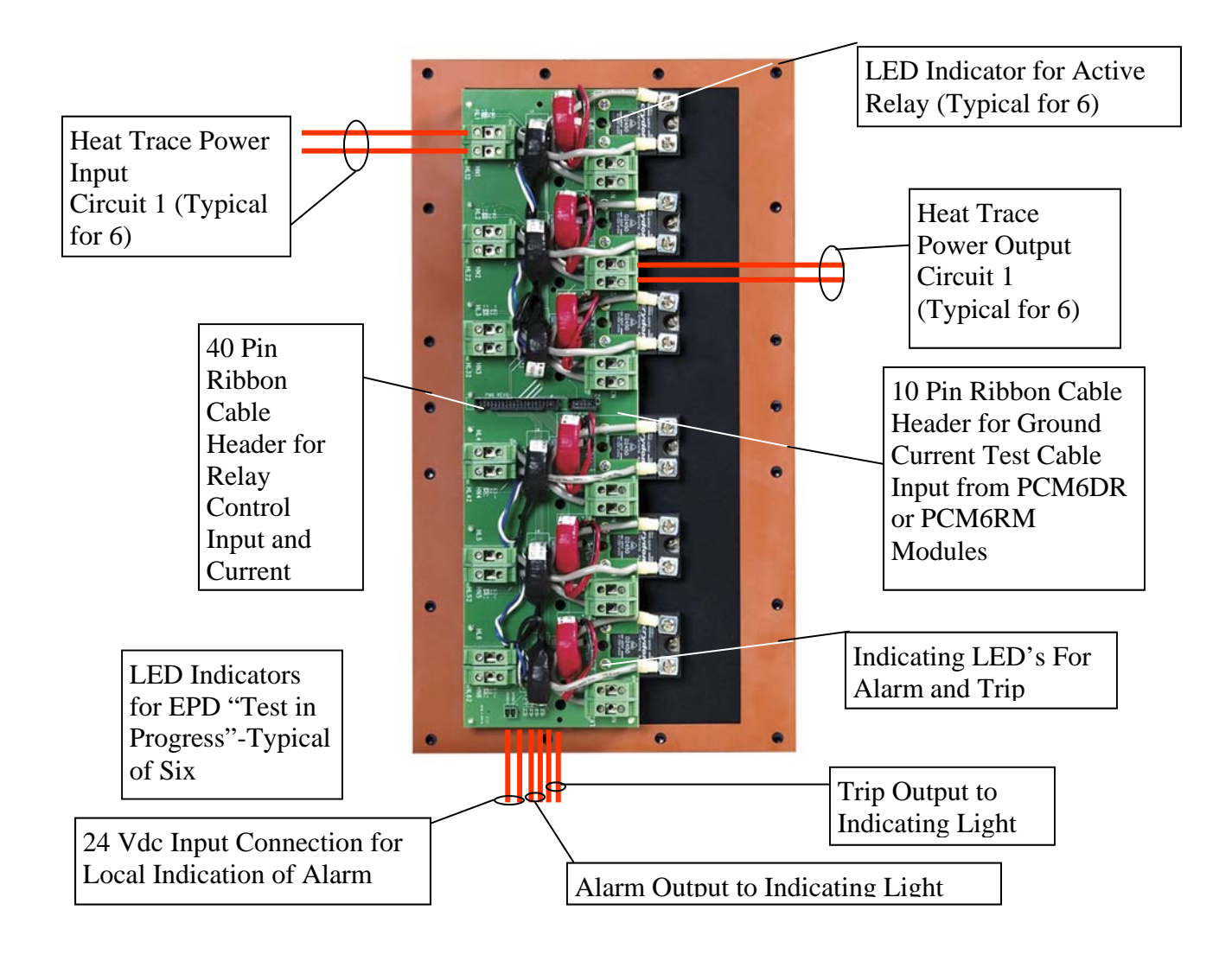

Figure 13 - PM6 Wiring and Connection

## The RM6 Connections

The RM6 is a DIN rail mounted six circuit relay interface module for linking to individual solid state or mechanical relays via ribbon cable from a PCM6DR or PCM6RM module. The RM6 includes individual terminal strips which allow the interconnection of individually mounted heater and ground current sensing transformers. This module is primarily used where custom current transformers, solid state relays with integral heat sinks, or individual pilot and mechanical relays are to be used. The module connections for the RM6 are as detailed in the following illustration.

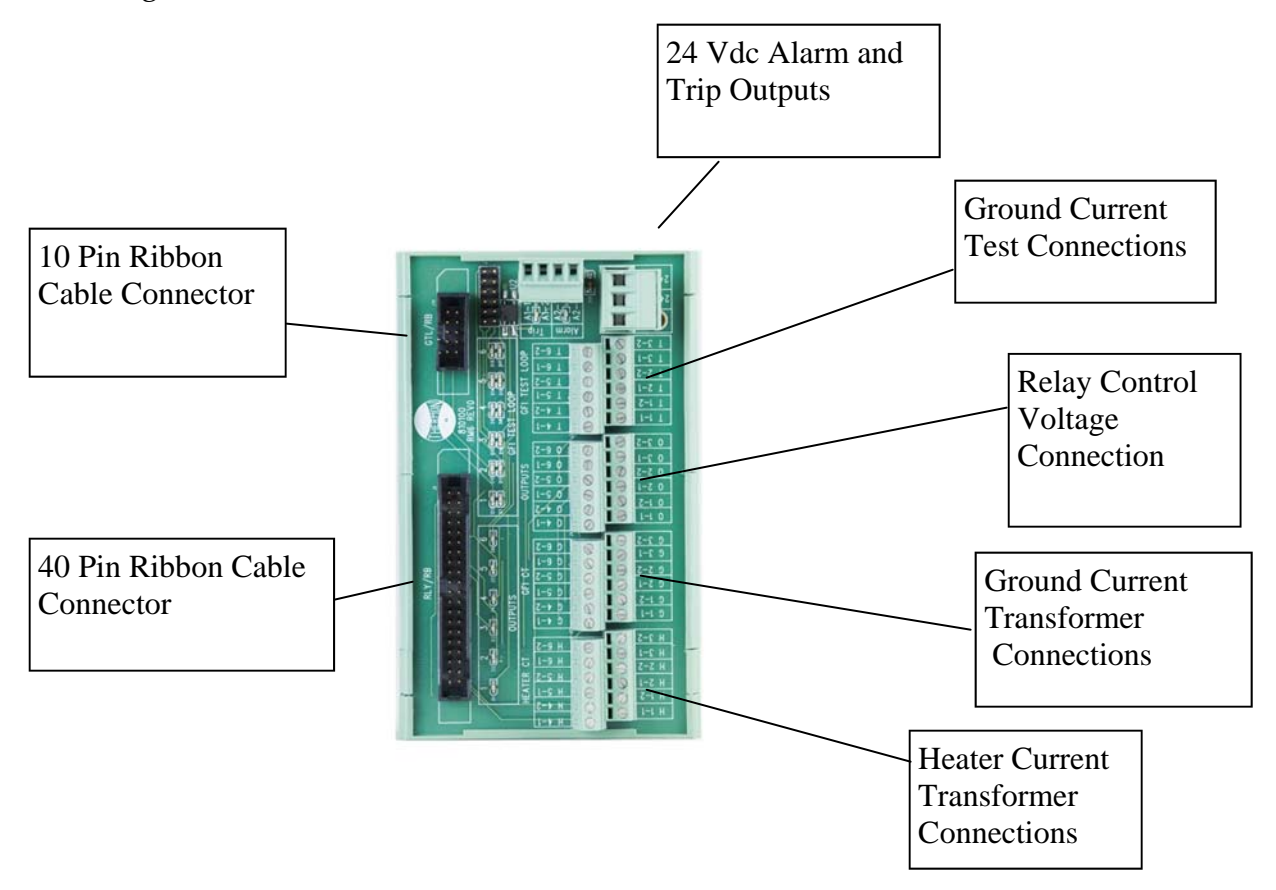

Figure 14 - RM6 Wiring and Connection

## The CIM1 Connections

The CIM1 CAN interface module is designed to accept a CAN bus communication input and repeat the communication as received while isolating the upstream from potential downstream disturbances. By repeating the incoming communication in this manner, it is possible to extend the maximum communication distances beyond the 300m(1000 ft) recommended values at 125 Kbs. The module connections for the CIM1 are detailed in the following illustration.

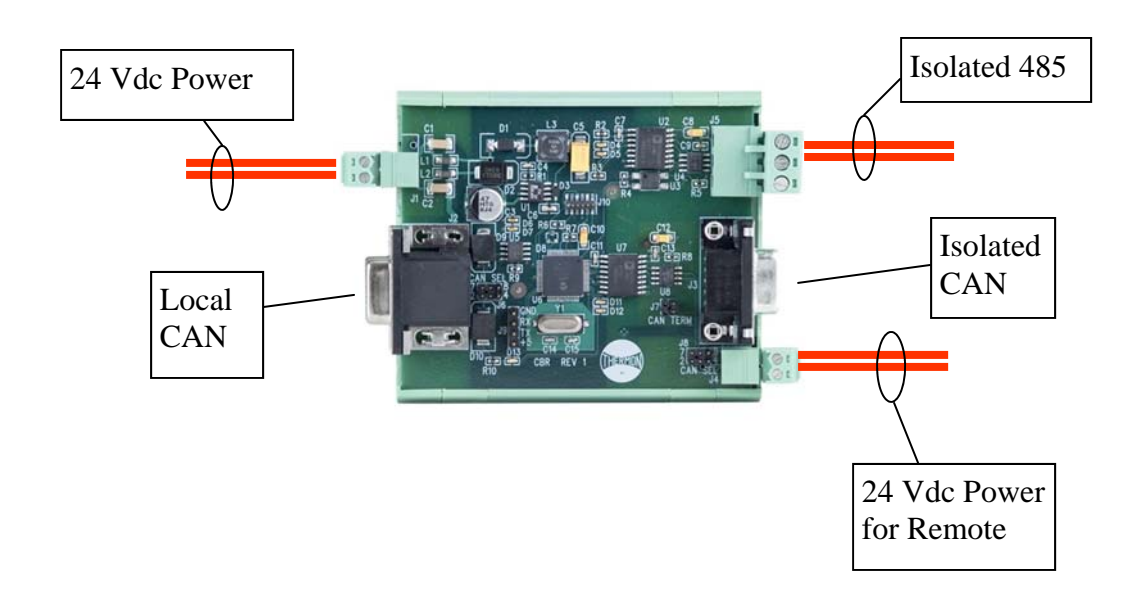

Figure 15- CIM1 Wiring and Connection

When receiving a new TraceNet TN Series control panel shipment, it is recommended that all module connections within the panel be re-torqued to the recommended tightness levels as provided in the project panel drawing and in Table 1 in Chapter 4. Occasionally, it is possible that handling and shipment can loosen some wiring terminations or components cables.

Servicing allowed for removable electrical connectors only when the area is known to be free of explosive atmospheres.

## **4** Field and Panel Wiring

For a successful installation of a TraceNet TN Series heat tracing control and monitoring panel, a number of equally critical parts of the system must be installed properly. Areas requiring close attention are the heat trace and insulation, the RTD temperature sensor installation, the distribution of the field RTD and power wiring, and the installation and routing of wiring inside the TraceNet panel.

The heat tracing system installation shall be in accordance with the electrical area classification requirements as well as shall conform to the latest requirements as detailed in applicable heat tracing standards, the local Electrical Code as well as plant standard practices. Where conflicts arise, contact the project engineer for resolution.

## Heat Trace and Insulation Installation

All heat trace circuits and insulation shall be installed in accordance with project installation details provided. In addition, refer to the Electric Heat Tracing Maintenance and Troubleshooting Guide (Thermon Form No. 20745) for general procedures and installation tips.

## **RTD Installation and Wiring**

RTD control sensors should generally be installed on the process lines in a location that is most representative of the entire heat trace circuit. In general, it is recommended that the sensors not be located at heat sinks such as pipe supports, pumps, and valves as the control system response needs to be based on the majority of the process line. The RTD control sensor location on the process piping should follow the guidelines detailed below.

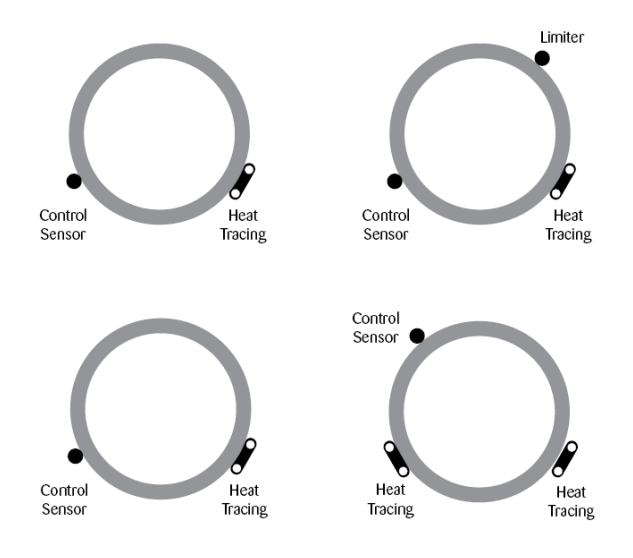

Figure 16 - RTD Sensor Location

Where limiter RTD sensors are installed on the process piping it should follow the guidelines above. In cases where the limiter is to be installed on the heater itself, it is important to recognize that an offset should be anticipated in the limiter trip value to allow for sensor reading error and overshoot.

As a general rule, field RTD wiring and power wiring should not be routed in the same conduit or proximity in a tray as the temperature signals can become distorted and result in improper readings.

### **Power Distribution Wiring and Breakers**

All field power wiring materials used shall be suitable for the intended service and shall rated for insulation service temperatures up to and exceeding 221 °F (105 °C) unless otherwise higher values are noted in project specifications. Power supply wiring from the power transformers to the power distribution panel and distribution wiring to the heat trace circuits shall be rated for the heat trace use voltage or higher and sized sufficiently large in wire size to minimize voltage drop. Circuit breakers if not already supplied in the TraceNet panel should be selected based on the heat trace cable type being used, the service voltage, and the circuit current draw characteristics. It is especially important when using self regulating cable to make sure that the circuit breaker response curve type is coordinated with the startup characteristic of the heat trace cable in a cold start condition. All wiring connections should be tightened using a torque indicating screw driver to the levels indicated in Table 1.

| Location of Terminals  | Torque Values (Typical)*                |
|------------------------|-----------------------------------------|
| RTB6                   | 5.3 – 7.0 in. lbs. (0.60 to 0.79 N-m)   |
| PM6                    | 12.5 – 13.5 in. lbs. (1.41 to 1.53 N-m) |
| Distribution Equipment | 13.2 – 15.9 in. lbs. (1.49 to 1.80 N-m) |

\*Required torque values may vary depending on individual panel designs and size of terminals. Refer to project documentation for additional information.

#### **Table 1 - Recommended Torque Values**

#### **TraceNet Panel Wiring**

TraceNet TN Series panels are configured and prewired into an integrated heat trace control and monitoring system. Clean terminal strips are provided to facilitate the field wiring into the panels. Refer to the project specific panel drawings when installing the field wiring within the panel. Field wiring is conventionally shown by dashed lines. All field power wiring materials used shall be suitable for the intended service and shall be rated for insulation service temperatures up to and exceeding 221°F (105°C) unless otherwise higher values are noted in project specifications. All terminal block connections should be tightened using a torque indicating screw driver to the levels indicated in Table 1.

### **CAN Communication Wiring**

TraceNet TN Series panels may be linked together for communications with a CAN Bus communication cable at distances up to 1000 feet (300 m.) or more. In addition, a CBT termination module should be used at each end of the CAN network. The recommended communication cables for use in the CAN network are as given in Table 2 which follows.

#### **Cables for CAN Bus Communication**

| CableType                                                                            | 1 pair                   | 2 pair                   | 3 pair                   |
|--------------------------------------------------------------------------------------|--------------------------|--------------------------|--------------------------|
| 120 Ohm, -20 to +60 C<br>22AWG FHDPE insulation<br>PVC outer jacket                  | Belden 3105A or<br>equal | Belden 3107A or<br>equal | Belden 3108A<br>or equal |
| 120 Ohm, -30 to +70 C<br>24AWG PE insulation<br>PVC outer jacket                     | Belden 9841 or<br>equal  | Belden 9842 or<br>equal  | Belden 9843 or<br>equal  |
| 120 Ohm, -70 to +200 C<br>24AWG Teflon FFEP<br>insulation<br>Teflon FEP outer jacket | Belden 89841 or<br>equal | Belden 89842 or<br>equal |                          |

Note all these products are designated as 120 ohm impedance for balanced line communication uses.

#### Table 2 - Recommended CAN Cable Types

## **5** The User Interface

The TSM1 functions as the user interface for a TraceNet TN Series control panel network of heat tracing control modules. The TSM1's resistive touch screen interface and mouse options allow the operator to access operating control parameters and operating conditions throughout the heat tracing system network. The TSM1 is equipped with a CAN bus port to communicate to the heat tracing control and measurement modules over a three wire cable. In addition, the TSM1 communicates to PC and DCS systems through an Ethernet port with ModBus RTU and UDP communication protocols.

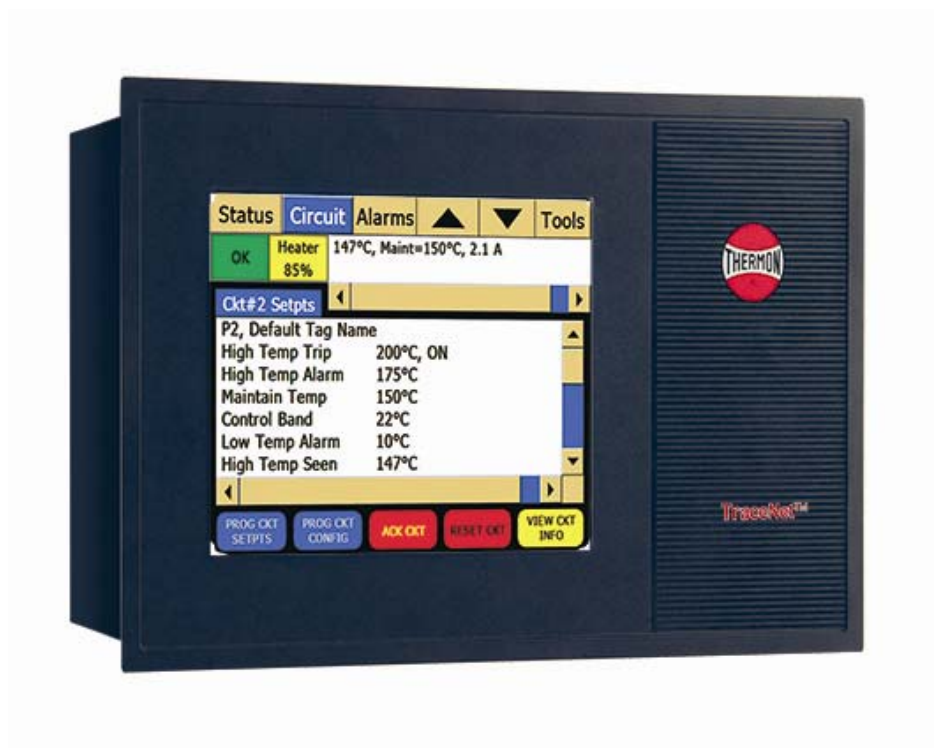

Figure 17 - TSM1 Operator Interface

All navigation is via touch of the screen or clicks with a mouse. Simply move one's finger or the mouse cursor to a button and select it. Since the TSM1 uses a resistive touch screen, pressing with the tip of the fingernail is more responsive than the fleshy part of the finger. Alternately, a stylus is provided for use.

The top Menu bar on all TSM1 screens has a Forward Arrow and Back Arrow that can be pressed or clicked to scroll through circuits on circuit related screens.

The Status, Circuit, Alarm, and Tools buttons also appear on the Menu bar. A press or a mouse click on these buttons will directly access the information and functions available on these screens.

Vertical and horizontal scroll bars are provided when necessary and can be used to expand the amount of text information that can be viewed in a field or screen.

After the TSM1 is first powered up or reset, expect a delay of up to a minute for the WIN CE operating system to load. Subsequently, a splash screen will appear with the title "TraceNet: Modular Control and Monitoring System", then the "Status" screen appears with the hourglass cursor on top. The hourglass cursor indicates that all the set points are being loaded from the module(s) that the TSM1 detects on the CAN bus. Once all the set points of every detected module on the CAN bus have been loaded, the hourglass will either turn into a white arrow or disappear (depending on the mouse setup).

This TSM1 user interface should be found to be very intuitive and require minimal training to perform day to day operations. The TraceNet system is a fully featured heat trace control and monitoring system and thus has many advanced options in setup and configuration. A companion document "TSM1 Operating Guide- Form 80506" included with the documentation package covers the full features of this interface in detail.

## 6 Heat Trace Control

The TraceNet system allows a variety of control options for heat trace operation. The most energy efficient control mode is to use one or more process sensing RTD's for each heat trace circuit. When configured with multiple RTD sensors, TraceNet will control off of the lowest reading and alarm off of the highest reading encountered. In the case of process sensing control, however, one must be aware of the normal flow directions within the process piping and only group process piping having a common flow condition with the control sensors. A failure to do so can result in non flowing areas cooling and freezing where the flowing portions have appropriately turned the heat trace circuit off. Process sensing control is also a necessity where steam outs and high exposure temperature process conditions are expected and where the heat trace (due to its inherent characteristics) cannot be operated during such events. When using this control mode, the TraceNet TN Series panel can have RTD's hard wired directly back to the panel or the RTD sensing may be distributed locally out in the process unit and routed to a local Remote Temperature Sensing Pod. At the Pod,

the RTD's are collected and their information is put on the CAN bus (typically a three wire twisted pair) and routed back to the main control panel which can be up to 1000 ft(300 m) away. Extension of this distance is possible with the use of a CIM1 CAN Interface Module.

As an alternate control mode which is a bit less energy conservative, the TraceNet TN Series panel may be configured for Ambient Proportional Control (APC). In this case, one to six RTD's may be used to sense ambient temperatures in the process area. The heat trace will be set to operate at 100% power at the maintenance temperature (which is the minimum ambient condition) and then ramp down to a 20% power level at the maintenance temperature plus the control band. If the ambient rises above this value, the heat trace will then turn off. For example, to freeze protect a process unit in a minimum ambient of -40°F (-40°C), one would set the circuit to operate on APC. The Maintenance Temperature would be programmed to be a value of -40°F (-40°C). The Control Band would be set to 90°F (50°C) and thus the heat trace circuit would turn off above 50°F (10°C) ambient conditions. Obviously, this type of control mode will reduce RTD requirements but still achieve a good measure of temperature control. In addition, due to the amount of power cycling it is important to realize that this should only be utilized when using solid state relay switching of the heat tracing circuits. APC control should not be used where steam outs and high exposure temperature process conditions are expected and where the heat trace due to its inherent characteristics cannot be operated during such events.

As a third control mode option, which is a less energy conservative approach, the TraceNet TN Series panel may be configured for Ambient ON/OFF Control. In this case, one to six RTD's may be used to sense ambient temperatures in the process area. The heat trace will be set to operate at 100% power whenever the ambient temperature drops below the maintenance temperature which is typically set at 50°F (10°C). If the ambient rises above this value, the heat trace will turn off. Obviously, this type of control mode will also reduce RTD requirements. In this case, there will naturally be some temperature overshoot expected in the process as the ambient approaches the turn off point. In this case, mechanical relay switching of the heat tracing circuits may be used. Ambient Sensing ON/OFF control should not be used where steam outs and high exposure temperature process conditions are expected and where the heat trace due to its inherent characteristics cannot be operated during such events.

# 7 System Start-Up

For information on entering and/or changing individual control and monitoring parameters through the TSM1 (which will then download these parameters into the control modules), refer to the TSM1 Operating Guide PN 80506

For an initial system quick start-up, importing the information in a text format through the USB port is ideal. The procedure for doing this is detailed in the following paragraphs.

## **Quick Start with USB Port Import Function**

There are five types of system setup files that can be imported, exported, or edited from a connected USB. Two of these five files can come in either degrees Celsius or degree Fahrenheit format and are distinguished as such by their file names. The five files including those with two formats are as follows:

- 1. CktSettings\_degF.txt or CktSettings\_degC.txt
- 2. RTDSettings\_degF.txt or CktSettings\_degC.txt
- 3. CktInformation.txt
- 4. GlobalConfig.txt
- 5. ModuleSettings.txt

These five files contain all that is needed to program all the possible settings for a given TSM1. Inside of each file resides the setting of each circuit, RTD, module, and global setting in a comma delimited format. To access these files for a given TSM1, one would need to export all the present system setup files by performing an "ALL Files" export using the "EXPORT TO USB" button under the "More Tools" screen. Once on a USB memory stick, the files can be opened in a text editing program like Notepad, WordPad, or Excel. All these files are text files that have one or more lines of comma delimited formatted data. Column descriptions and notes reside in the comment sections of the files.

Note if importing the Circuit Settings or RTD Settings files, only one temperature format (either degree Celsius or degrees Fahrenheit) for each of these two file types needs to be imported.

## Starting Up the Heat Trace System

All heat trace circuits should be properly terminated and meggered prior to energizing the heat trace power distribution and control panels. In addition, all pipes should be insulated and weather sealed to achieve the expected heat up and temperature maintenance performance of the system.

## **Troubleshooting Tips**

When starting up a newly installed heat trace and control system, it is not uncommon to encounter numerous alarm and trip events. Data entry errors, unanticipated temperature overshoots due to system inertia or too tight control band settings, and incomplete installation details are just a few of the many contributing factors to this result . A table of Troubleshooting Tips is provided in Chapter 11 – Appendix to assist during start-up.

## 8 Maintenance

Preventative maintenance consists of inspection, testing, checking connections, and general cleaning of equipment at scheduled intervals. The maintenance recommendations that follow are intended to support and in some cases "add to" those procedures detailed in the facility's Planned Maintenance System (PMS). In case of conflicts, contact the project engineer for resolution. When carrying out the scheduled maintenance program, the following safety precautions should be observed.

## **Safety Precautions**

The heat tracing can be powered by the project specified nominal voltages ranging from 100 to 600 Vac. It is important that only authorized trained personnel conduct these maintenance and service activities. Before conducting any maintenance or service procedure, exercise required lockout and tag out procedures at the appropriate circuit breakers. Additionally, do additional testing within the control panel to ensure that the specific heat tracing and control circuit of interest is fully de-energized and the equipment is grounded.

If it becomes necessary to service or test live equipment, the following instructions must be followed:

- Use one hand when servicing the equipment. Accidental death or severe injury may occur especially if a current path is created through the body from one hand to the other.
- First, de-energize the equipment. To de-energize any capacitors connected into the circuits, temporarily ground the terminals where work is to be done.
- Connect the multi-meter/instrument to the terminals of interest using a range higher than the expected. Make sure that you are not grounded whenever you adjust equipment or test circuit operation. Verify that all test equipment used is properly maintained and safe for the intended use.
- Without touching the multi-meter/instrument energize the equipment and read the values indicated on the multi-meter/instrument.
- Remove the test leads after de-energizing the circuit of interest.

### **Maintenance Schedule Recommendation**

The service schedule is somewhat dependent on the "in service" hours. As a general rule, however, it is recommended that the heat tracing control and monitoring panel be serviced on a <u>twelve month</u> basis to start. The schedule may be adjusted depending on the operating history of the panel and as the historical maintenance records dictate. The recommended typical list of tools and test equipment follows:

| Tools                    | Comment                              |
|--------------------------|--------------------------------------|
| Multimeter               | Calibrated and in Safe Working Order |
| Flashlight               |                                      |
| Vaccum Cleaner           | Nonmetallic Nozzle                   |
| Screw Drivers            | Standard as Well as Torque Type      |
| Wrenches                 | Standard as Well as Torque Type      |
| Fuse Extractor           |                                      |
| Stiff Bristle Wire Brush |                                      |
| Infrared Camera          | Helpful in Checking Out Connections  |
|                          |                                      |
|                          |                                      |

The recommended spare parts inventory list for this panel follows:

| Spare Parts Description         | Quantity |
|---------------------------------|----------|
| PS70/TEX120/TSP180 Power Supply |          |
| TSM1/TSM1L Touch Screen Monitor |          |
| TM6 DR                          |          |
| TM6RM                           |          |
| PCM6DR                          |          |
| PCM6RM                          |          |
| PM6                             |          |
| D2450 SSR Relay                 |          |
| D60125 SSR Relay                |          |
| D6090 SSR Relay                 |          |
| CIM1                            |          |
| RTB6                            |          |
| PS70 Fuse F1 (300V, 4A)         |          |

The recommended typical list of cleaning materials follows:

| Materials                       | Comment                                    |
|---------------------------------|--------------------------------------------|
| Lockout and tag out safety tags |                                            |
| Dry lint free cloths            |                                            |
| Cleaning agent                  |                                            |
| Medium grit sandpaper           |                                            |
| Touch up paint                  |                                            |
| Machine oil                     |                                            |
| Grease                          |                                            |
| Electrical tape                 | Refer to specific panel materials list for |
|                                 | tapes being used. Use only Thermon         |
|                                 | approved or equivalent materials.          |
| Damp cloth                      | To avoid electrostatic discharge, clean    |
| -                               | window with damp cloth only.               |
|                                 |                                            |

## **Recommended Visual Inspection Procedures**

The interior and exterior of the control and monitoring panel should be inspected as follows:

- Inspect door and /or heat sink gaskets for water intrusion as indicated by mineral deposits and rust. Where feasible replace any gaskets which appear to be faulty.
- Survey panel exterior and interior for dust, lint, moisture, or foreign residue. Remove any such residue with the lint free cloth material .Heavy residues may be addressed with wood scrapers and a cleaning agent. Do not soak parts with cleaning agent but only use dampened cloths in removing heavy residues. Excessive application of cleaning agents can damage components.
- Check for panel corrosion and scratches. Remove corrosion and prepare any damaged areas with sandpaper. Repaint with the approved primer and touch up paint.
- Check door hinges, latches, and other moving parts for proper operation. Use machine oil to lubricate the moving parts and restore proper operation where necessary.
- Check for mechanical damage to any windows as well as check the window seals. Repair or replace damaged materials.

In all cases where equipment damage is observed, a root cause analysis should be initiated to determine any future corrective action needed to prevent a reoccurrence.

## Wiring and Connections Survey

The wiring and connections survey recommended is as follows:

- If the servicing of removable electrical connectors is to be conducted, then make certain the area is free of explosive atmospheres.
- If equipment is available, an infrared scan of the interior of the panel cabinet and associated wiring (while in operation) is recommended. Any unusually high temperatures at connections are usually evidence of poor connections. Tighten connections, repair with new terminations, and/or replace any components which have been exposed to long term overheating. All terminal block connections should be tightened using a torque indicating screw driver to the levels indicated in Table 1 and project installation drawings.
- Check for corrosion at electrical connections and terminations. Where corrosion of electrical terminals is observed, this may be additional

evidence of loose connections and excessive heat. A part replacement may be necessary.

• Inspect wiring for abrasion wear, mechanical damage, and thermal overexposure. Repair or replace any damaged or defective wiring.

In all cases where equipment damage is observed, a root cause analysis should be initiated to determine any future corrective action needed to prevent a reoccurrence.

## **Control System Operation Check**

The TSM1 touch screen is an ideal resource in facilitating operation checks of the control system. To begin this program, energize the panel and the appropriate heat trace circuits for a minimum of 24 hours or until all circuits are cycling within their appropriate control band. A typical list of operational maintenance checks are given in the following table.

| Tests                                  | Description                                 |
|----------------------------------------|---------------------------------------------|
| Perform Self Test                      | Checks circuit breaker and output relay     |
|                                        | functionality. Checks for ground leakage in |
|                                        | the insulation dielectric and also checks   |
|                                        | functionality of ground leakage trip.       |
| Perform Status and Alarm Screen Review | Checks for out of range temperatures and    |
|                                        | low or high current in the heat tracing     |
|                                        | circuit. All circuit shall have an "OKAY"   |
|                                        | Status Screen and no "ALARMS" should        |
|                                        | be unexplained on the Alarm Screen.         |
|                                        | Lower the Alarm, Trip Temperature, and      |
| Perform Simulated Alarm and Trip       | Current Settings below the Maintenance      |
| Exercise                               | Temperature                                 |
|                                        | and check for appropriate ALARM and         |
|                                        | TRIP responses                              |

| 9 | Notes |  |  |
|---|-------|--|--|
|   |       |  |  |
|   |       |  |  |
|   |       |  |  |
|   |       |  |  |
|   |       |  |  |
|   |       |  |  |
|   |       |  |  |
|   |       |  |  |
|   |       |  |  |
|   |       |  |  |
|   |       |  |  |
|   |       |  |  |
|   |       |  |  |
|   |       |  |  |
|   |       |  |  |
|   |       |  |  |
|   |       |  |  |
|   |       |  |  |
|   |       |  |  |
|   |       |  |  |
|   |       |  |  |
|   |       |  |  |
|   |       |  |  |
|   |       |  |  |

# **10** More Information

More extensive information about TraceNet and Thermon heat trace products may be downloaded at <u>www.Thermon.com</u>. Contact your nearest engineering service center for more detailed information regarding this specific project panel. In addition, Thermon's product support group may be contacted for information of a more general nature.

# **11** Appendix A

Troubleshooting tips are provided here as a beginning point in correcting startup issues and clearing out alarm and trip events.

#### High Temperature Reading/Alarm

The following summarizes the possible causes and solutions for heat tracing high temperature alarms.

| Cause                                                                                                    | Possible Solutions                                                                                                    |
|----------------------------------------------------------------------------------------------------|----------------------------------------------------------------------------------------------------|
| Temperature of product in process<br>line is above alarm set point or the<br>expected reading due to events other<br>than heat tracing - high processing<br>temperatures, steam-outs, etc. | Let process return to normal condition<br>or adjust alarm set point (if approved<br>by project engineer) to allow for this<br>processing condition.                                                                                                    |
| High alarm setting programmed or<br>expected reading did not consider<br>natural temperature overshoot<br>associated with the control scheme.                                              | Move control set point down to allow<br>for overshoot or raise the high<br>temperature alarm set point (if<br>approved by project engineer). It may<br>also be possible to decrease the control<br>band on the control circuit or adjust the<br>type of control from on-off to<br>proportional. |
| Improperly located RTD sensor.                                                                                                    | Is the RTD sensor installed next to a<br>heated tank or a steam jacketed pump<br>that might cause a higher than expected<br>reading? Is the RTD sensor on the<br>heater itself? Move the RTD sensor to<br>location more representative of the<br>majority of the piping. Is the sensor          |

|                                                                                                    | location representative for properly<br>controlling under all flow scenarios?<br>Review location of the RTD(s) with<br>respect to the known process flow<br>patterns which occur and change as<br>appropriate.                                                                                                    |
|----------------------------------------------------------------------------------------------------|----------------------------------------------------------------------------------------------------|
| Wrong insulation size, type, or<br>thickness on all of the line being<br>traced.                   | Measure circumference of insulation,<br>divide by pi, and compare to insulation<br>diameter charts for proper over sizing.<br>Check insulation type and thickness<br>against design specification. Replace<br>insulation or review system design for<br>alternate operating possibilities.                                                                                                    |
| Wrong insulation size, type, or<br>thickness on part of the line being<br>traced.                  | The insulation system should be as<br>specified in the design for the entire<br>circuit being traced. Having a lower<br>heat loss on one part of the circuit and<br>higher heat loss insulation on the other<br>part of the circuit (perhaps where the<br>RTD sensor is) will result in the better<br>insulated line being too hot. Redo the<br>insulation to assure uniformity and<br>consistency. |
| Damaged RTD temperature sensor.                                                                    | Disconnect RTD sensor and measure<br>resistance. Compare to resistance tables<br>for corresponding value of temperature.<br>Compare to pipe or equipment<br>temperature known by another probe or<br>sensor. If different, the RTD sensor may<br>need replacement.                                                                                                    |
| Heat tracing overdesigned in heat<br>output and or/ due to cable<br>availability or natural design | Review design as well as installation<br>instructions. Check heat tracing for<br>presence of proper current. Since                                                                                                    |

| selections available. This can result in<br>higher than expected temperatures<br>due to overshoot (especially when<br>used with on-off control mode). This<br>can also occur in an ambient sensing<br>control modes. | replacing the circuit may not be a<br>desirable option here, the first approach<br>should be to adjust the control method<br>which the TraceNet control system has<br>been configured in.                     |
|----------------------------------------------------------------------------------------------------|----------------------------------------------------------------------------------------------------|
| Heat tracing circuits are miswired<br>such that the RTD for circuit 1 is<br>controlling circuit 2, etc.                                                                                                    | Trace and recheck field and panel<br>wiring. Use circuit "turn -on " and "turn-<br>off" technique or disconnect RTD's one<br>at a time to see if the proper RTD failure<br>alarm occurs on the right circuit. |

## Low Temperature Reading/Alarm

The following summarizes the possible causes and solutions for heat tracing low temperature readings/alarms.

| Cause                                                                                                    | Possible Solutions                                                                                                    |
|----------------------------------------------------------------------------------------------------|----------------------------------------------------------------------------------------------------|
| Temperature of product in process<br>line is below the alarm set point or<br>expected reading due to events other<br>than heat tracing-low pumping<br>temperatures, etc. | Let process operations return to<br>normal conditions and then recheck for<br>alarms. Alternately adjust alarm set<br>point (with project engineers approval)<br>to allow for this process condition. |
| Low temperature alarm programmed<br>setting or expected reading did not<br>consider natural temperature<br>undershoot associated with control<br>scheme.                 | Move control set point up to allow for<br>natural undershoot or lower the low<br>temperature alarm set point (when<br>approved by project engineer).                                                  |
| Damaged, open, or wet thermal<br>insulation does not allow the heat<br>provided to hold the desired<br>temperature.                                                      | Repair damage to insulation.                                                                                                    |

| Wrong insulation size, type, or<br>thickness on all of circuit being traced.     | Measure circumference of insulation,<br>divide by pi, and compare to insulation<br>diameter charts for proper over sizing.<br>Check insulation type and thickness<br>against design specification. Replace<br>insulation or review system design for<br>alternate operating possibilities which<br>involve more heat output.                                                                                  |
|----------------------------------------------------------------------------------|----------------------------------------------------------------------------------------------------|
| Wrong insulation size, type, or<br>thickness on part of circuit being<br>traced. | The insulation system should be as<br>specified in the design for the entire<br>circuit being traced. Having a high heat<br>loss on one part of the circuit and a<br>lower heat loss insulation on the other<br>part of the circuit (perhaps where the<br>sensor is) will result in the not so well<br>insulated line being too cold. Redo the<br>insulation to assure uniformity and<br>consistency.         |
| Improperly located RTD temperature sensor.                                       | Is RTD sensor next to pipe support,<br>equipment, or other heat sink? Move<br>RTD sensor to location more<br>representative of the majority of the<br>piping.                                                                                                    |
| Improperly installed RTD<br>temperature sensor or RTD<br>temperature probe.      | Permanent RTD temperature sensors<br>are most accurate when installed along<br>the pipe or equipment with at least a<br>foot of probe and sensor wire running<br>along the pipe before exiting through<br>the insulation. Permanent RTD sensors<br>which enter the insulation at 90<br>degrees may be more sensitive to error<br>associated with them depending on<br>insulation installation or how well the |

|                                                                                                    | sensor is physically attached. Adjust<br>control set point to compensate for any<br>accuracy offset. When using a 90<br>degree RTD probe for diagnostics,<br>verify this measurement technique on a<br>known pipe in the same general<br>temperature range and insulation<br>configuration. |
|----------------------------------------------------------------------------------------------------|----------------------------------------------------------------------------------------------------|
| Damaged RTD sensor.                                                                                                    | Disconnect RTD sensor and measure<br>resistance. Compare to resistance<br>tables for corresponding value of<br>temperature. Compare to pipe or<br>equipment temperature known by<br>another probe or sensor. If different,<br>the RTD sensor may need replacement.                          |
| Heat tracing undersized, improperly installed or damaged.                                                                       | Review design/installation. Check heat<br>tracing for presence of proper current<br>and also meg for dielectric resistance.<br>Repair or replace heat tracing.                                                                                                    |
| Heat tracing circuits are wired such<br>that the RTD for circuit A is<br>controlling circuit B, etc.                            | Trace and recheck field and panel<br>wiring. Use circuit "turn -on " and<br>"turn-off" technique or disconnect<br>RTD's one at a time to see if the proper<br>RTD failure alarm occurs on the right<br>circuit.                                                                             |
| Heat tracing does not heat. Breaker<br>has been switched off due to<br>maintenance activities or has possibly<br>malfunctioned. | As soon as maintenance activities cease<br>and after conferring with operations<br>manager, switch breaker back ON.<br>Note that some period of time will<br>elapse before the temperature alarm<br>goes away (pipes and equipment take<br>time to heat up).                                |

## **RTD Sensor Alarm**

The following summarizes the possible causes and solutions for a heat tracing RTD sensor reading alarm.

| Cause                                                                                                    | Possible Solutions                                                                                                    |
|----------------------------------------------------------------------------------------------------|----------------------------------------------------------------------------------------------------|
| RTD connections are wired improperly or have become loose.                                                       | Confirm wiring and connections are correct.                                                                                                    |
| RTD has failed open or has extremely<br>high resistance or RTD has failed<br>shorted or has very low resistance. | Perhaps lightning has damaged the<br>sensor? Maybe the piping has had<br>some welding going on nearby?<br>Maybe the RTD has gotten wet?<br>Replace RTD. |

### **Communications Alarm**

The following summarizes the possible causes and solutions for heat tracing communications alarms.

| Cause                                                                                                    | Possible Solutions                                               |
|----------------------------------------------------------------------------------------------------|------------------------------------------------------------------|
| Improperly set controller address,<br>duplicate addresses, or improper<br>configuration firmware/software. | Change controller address or re-<br>configure firmware/software. |
| Loose or open connection in CAN,<br>Ethernet, or RS485 line.                                               | Recheck for continuity in <u>all</u> communication lines.        |
| Too many modules in network.                                                                               | Check network limitations versus                                 |

|                                                                                    | actual configuration.                     |
|------------------------------------------------------------------------------------|-------------------------------------------|
| Too long of an accumulated communication distance.                                 | Consider the addition of a repeater.      |
| Too many reflections of signal usually caused by improper terminations in network. | Add termination resistors as appropriate. |

## **Circuit Fault Alarm**

The following summarizes the possible causes and solutions for heat tracing circuit fault alarms.

| Cause                                                                                            | Possible Solutions                                                                                                    |
|--------------------------------------------------------------------------------------------------|----------------------------------------------------------------------------------------------------|
| Upon initial installation start-up,<br>improper wiring of the relay or low<br>current in heater. | Confirm correct wiring and presence<br>of the heater. Where normal<br>operating amperage is in range of 0<br>to 250mA, disabling the Self-Test<br>function or adding multiple loops<br>through the current sensing toroid<br>may be required. |
| During daily operations; possibly indicates relay contact failure.                               | If relay has failed, replace.                                                                                                    |
| Breaker off.                                                                                     | Turn on breaker after conferring with operations manager.                                                                                                    |

## High Current Readings/Alarms

The following summarizes the possible causes and solutions for heat tracing high current readings or alarms.

| Cause                                                                                                    | Possible Solutions                                                                                                    |
|----------------------------------------------------------------------------------------------------|----------------------------------------------------------------------------------------------------|
| Self regulating heater or power<br>limiting heater current may exceed set<br>value during normal operation or<br>start-up operations.                                                                | Increase high current alarm set point (if<br>approved by project engineer). For<br>startup operation current alarm<br>nuisances, it may also be desirable to<br>increase the delay time (before a<br>current reading is done after turn on)<br>set in the controller.                                      |
| Self-regulating or power limiting<br>heater may be operating at cooler than<br>design pipe temperatures due to<br>processing conditions and thus<br>heaters may be drawing higher<br>current values. | Increase high current alarm set point (if approved by project engineer).                                                                                                    |
| Self-regulating or power limiting<br>heater may be operating in its cold<br>start regime.                                                                                                    | When reading current on one of these<br>type heaters, it is necessary to read the<br>current at steady state. One may have<br>to wait as long as 5 minutes for heater<br>steady state values. After five minutes<br>the current value will continue to drop<br>as the pipe or equipment begins to<br>warm. |
| Heater circuit may be longer than anticipated in the design stage.                                                                                                    | Verify installed length (if possible) and<br>if different review design. If length is<br>different but performance-wise the "as<br>built" design is acceptable, initiate "as<br>built" drawing change and change<br>controller high current setting.                                                       |
| Wrong heater wattage or heater resistance may be installed.                                                                                                    | Check heater set tags or markings on<br>heater cable against installation<br>drawings. As an additional check,<br>disconnect heater from power and                                                                                                    |

|                                                                                                    | measure DC resistance.                                                                                                    |
|----------------------------------------------------------------------------------------------------|----------------------------------------------------------------------------------------------------|
| Heat tracing may be powered on wrong voltage.                                                                                    | Recheck heater supply voltage.                                                                                                    |
| Current sensing circuitry may have encountered a problem.                                                                        | Use a different current clamp type<br>meter which is known to be accurate<br>and do a comparative reading.<br>Investigate current measurement<br>circuitry further.                                                                                       |
| Field heater wiring is improperly<br>labeled and/or connected such that<br>the heater and the circuit number are<br>not matched. | Trace out the circuit wiring from the<br>field back into the panel and<br>subsequently to the controller.<br>Wherever possible, turn the circuit<br>"off" and "on" and watch for an<br>appropriate response. If this is the<br>problem, re-do the wiring. |
| Short circuit in a series resistance<br>circuit.                                                                                 | Disconnect heater from power, meg<br>between each of the conductors and<br>ground for proper dielectric rating. If<br>okay, measure resistance of circuit for<br>agreement with design values.                                                            |

## Low Current Readings/Alarms

The following summarizes the possible cause and solutions for heat tracing low current readings/alarms.

| Cause                                                                                                    | Possible Solutions                                                                                                    |
|----------------------------------------------------------------------------------------------------|----------------------------------------------------------------------------------------------------|
| Self-regulating or power limiting<br>heater may be operating at higher than<br>design pipe temperatures due to<br>processing conditions and thus heaters<br>may be drawing lower current values.                                 | Decrease low current alarm setpoint<br>(if approved by project engineer).                                                                                                    |
| Loss of a branch of the heat tracing circuit.                                                                                                    | Measure total current and each<br>branch current. Compare to design<br>values. Check all connections.                                                                                          |
| Breaker off.                                                                                                    | Turn breaker back on after conferring with operations manager.                                                                                                    |
| Heat tracing cable may have been<br>exposed to temperatures in excess of<br>their maximum temperature ratings<br>(excessive steam-out temperatures or<br>upset process temperature events) and<br>could have damaged the heater. | Replace heater.                                                                                                    |
| Controller may be in error in reading current.                                                                                                    | Use a different current clamp type<br>meter which is known to be accurate<br>and do a comparative reading. If the<br>current measuring circuitry is in<br>error, investigate controls further. |
| Heater circuit may be shorter than                                                                                                    | Verify installed length (if possible)                                                                                                    |

| anticipated in the design stage.                                                                                                 | and if different review design. If<br>length is different but performance-<br>wise the "as built" design is<br>acceptable, initiate "as built" drawing<br>change and change controller low<br>current setting.<br>Check heater set tags or markings on<br>heater cable against installation<br>drawings. As an additional check,<br>disconnect heater from power and<br>measure DC resistance. |
|----------------------------------------------------------------------------------------------------|----------------------------------------------------------------------------------------------------|
| Wrong heater wattage or heater<br>resistance may be installed.                                                                   | Measure pipe temperature and<br>measure steady-state heater current,<br>voltage, and length. Compare to<br>manufacturer's rated power curve.<br>Replace heat tracing cable if<br>necessary.                                                                                                    |
| Heat tracing may be powered on wrong voltage.                                                                                    | Recheck heater supply voltage.                                                                                                    |
| Current sensing circuitry may have encountered a problem.                                                                        | Use a different current clamp type<br>meter which is known to be accurate<br>and do a comparative reading.<br>Investigate current measurement<br>circuitry further.                                                                                                    |
| Field heater wiring is improperly<br>labeled and/or connected such that the<br>heater and the circuit number are not<br>matched. | Trace out the circuit wiring from the<br>field back into the panel and<br>subsequently to the controller.<br>Wherever possible, turn the circuit<br>"off" and "on" and watch for an<br>appropriate response. If this is the<br>problem, re-do the wiring.                                                                                                    |

## High Ground Current Alarm

The following summarizes the possible cause and solutions for heat tracing high ground current alarm.

| Cause                                                     | Possible Solutions                                                                                                    |
|-----------------------------------------------------------|----------------------------------------------------------------------------------------------------|
| Heat tracing is damaged.                                  | Disconnect heat tracing circuit and<br>determine if alarm clears. If so,<br>repair heat tracing.                                                                                                    |
| Wiring to heat tracing had high leakage current.          | Disconnect heat tracing and<br>sequentially disconnect power wiring<br>until the alarm ceases. Check last<br>section removed for damage.                                                                                                    |
| Improper wiring of current sense wires<br>through toroid. | The current sensing toroid must have<br>the outgoing heater current lead and<br>the return current heater lead run<br>through the toroid for a proper<br>ground leakage measurement. Redo<br>wire routing if only one wire has<br>been run through the current sensing<br>toroid. |

| Heat tracing power wires in a multiple<br>circuit system improperly paired.                          | If the return current wire in the<br>toroid is from a different circuit the<br>two heater currents will not cancel<br>and leave only leakage to be<br>measured. Correct wiring.                                                                                                    |
|----------------------------------------------------------------------------------------------------|----------------------------------------------------------------------------------------------------|
| Heat tracing circuit has higher than<br>expected leakage due to circuit length<br>or higher voltage. | Replace the EPD breaker with a<br>higher ground current trip device if<br>available. Where a controller (with<br>variable leakage trip functions) is<br>doing the ground leakage detection<br>function, increase ground leakage<br>alarm set point (if approved by<br>project engineer). |

If issues remain after exercising all these possible causes and solutions for heat tracing alarms and trips, contact your nearest Thermon engineering center for assistance and/or for arranging for field service.

# 12 Appendix B

This Appendix applies to TraceNet TN Series panels with purge equipment. The TN Series panels have been certified to be in compliance with IEC 60079-0: 2011 and IEC 60079-2: 2007.

### MARKINGS FOR TN SERIES PANELS

The panels shall be marked IECEx FMG 11.0028X Ex pxb IIC T4 Ta =  $-20^{\circ}$ C to +50°C, for Zone 1 applications.

The panel shall be marked IECEx FMG 11.0028X Ex pzc IIC T4 Ta =  $-20^{\circ}$ C to +55°C, for Zone 2 applications.

## SUPPLY LINES FOR PROTECTIVE GAS

a. The point at which the protective gas enters the supply lines(s) shall be situated in a non-hazardous location.

b. The intake line(s) to a compressor should not pass through a hazardous area. If the compressor intake line passes through a hazardous area, it should be constructed of noncombustible material and protected against mechanical damage and corrosion.

c. The purge duration shall be increased by the time necessary to purge the free volume of the associated lines (if applicable) which are not a part of the certified panel by at least five times their volume at the minimum flow rates (see panel markings) specified by the manufacturer.

## POWER FOR PROTECTIVE GAS SUPPLY

The electrical power for the protective gas supply shall be taken from a power source separate from the power source of the panel.

## ENCLOSURE MAXIMUM OVERPRESSURE

The purge equipment inlet pressure shall be limited to 120 PSI.

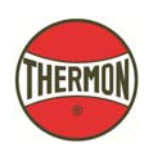

#### Thermon Manufacturing Company 100 Thermon Drive San Marcos Texas 78666

www.Thermon.com

This information is subject to change without notice. Thermon PN80507-1112